This tutorial will walk you through the sign-up process for IBM quantum. To start navigate to <u>https://www.ibm.com/quantum</u> and click on "Sign in to Platform" in the upper right corner.

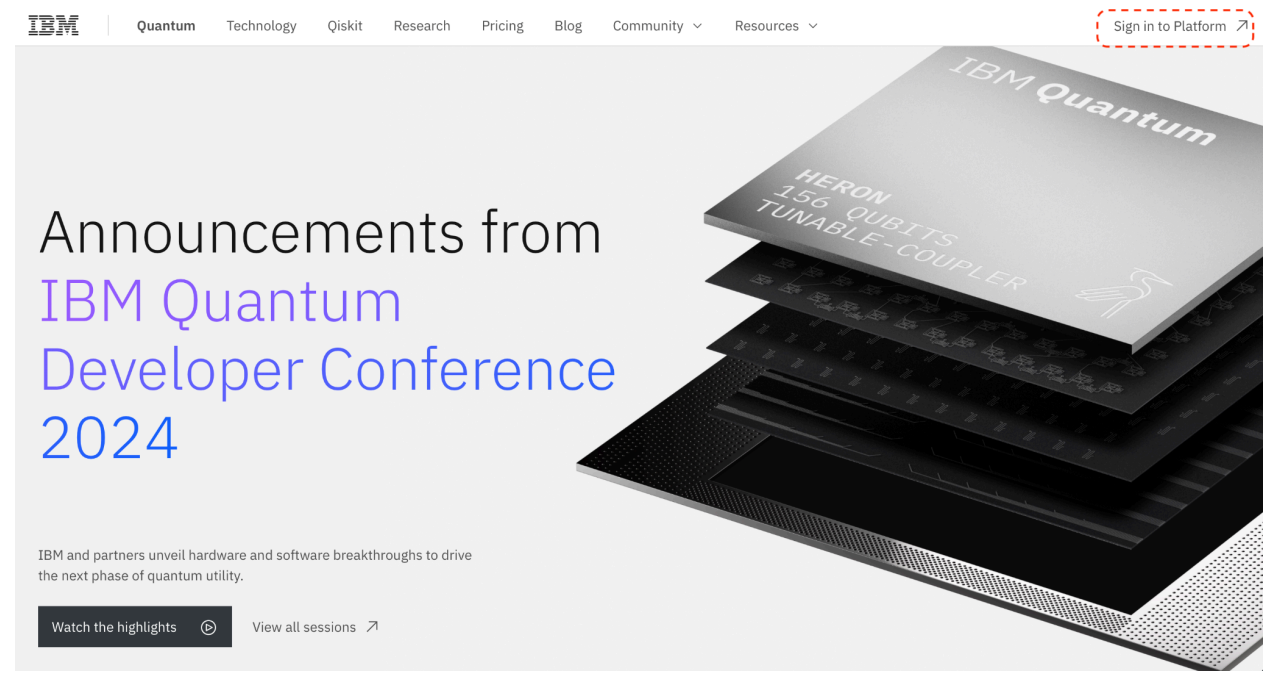

It'll open a new tab so make sure to disable any pop-up blockers that might stop the link from working. Next if you don't have one click on "Create an IBMid" and follow the on screen prompts, otherwise sign in to your existing account.

| IBM Quantum Platform Dashboard Functions Comput                                                         | e resources Workloads                                                                                                    |                                                                                                    | Q Search |  |
|----------------------------------------------------------------------------------------------------|----------------------------------------------------------------------------------------------------|----------------------------------------------------------------------------------------------------|----------|--|
| IBM Quantum<br>Use our suite of applications to support your quantum<br>research and development needs. |                                                                                                    | Sign in to IBM Quantum<br>Continue with IBMid<br>G () 10 10 12                                                                                                | æ        |  |
| Ga<br>Platform<br>Copy your API token, track jobs, and view quantum<br>compute resources.<br>< ● ● ● >  | Network     Network     Network     Network     Network       Image: Answer of the state of the state of the sta | New to IBM Quantum?<br>Create an IBMid<br>Having trouble signing in?<br>Try signing in with an IBMid. If you are stil<br>issues, contact the IBMid help desk. |          |  |
|                                                                                                    |                                                                                                    |                                                                                                    | * 🖵 (    |  |

## After signing in your Dashboard should look like the one below.

| IBM Quantum Platform                                                 | Dashboard                |                                    | Workloads      |                  |                            |                                                                                                    |                           | ដ្ឋា     | III |  |
|----------------------------------------------------------------------|--------------------------|------------------------------------|----------------|------------------|----------------------------|----------------------------------------------------------------------------------------------------|---------------------------|----------|-----|--|
| Justin Beltran                                                       |                          |                                    |                |                  |                            |                                                                                                    |                           |          |     |  |
| IBM Quantum Platform                                                 |                          |                                    |                |                  | API Token                  |                                                                                                    | - <del>()</del> - ()      |          |     |  |
| 😔 Explore announceme                                                 | nts from the inaugu      | ıral IBM Quantum Developer Confere | nce. Watch the |                  |                            |                                                                                                    |                           |          |     |  |
| <b>Open Plan</b><br>View details   Upgrade<br>Up to 10 minutes/month | M                        | onthly usage                       |                |                  | Used Remaining<br>Oms 10m  | g What's new →<br>n Blog<br>IBM Quantum delivers on performance                                                                    |                           |          | e   |  |
| Recent workloads<br>O<br>Pending                                     | 66<br>Finished workloads |                                    |                |                  |                            | w all<br>Product update<br>Fractional gates to become part of the<br>Heron instruction set architecture<br>25 days ago • Read more |                           |          |     |  |
| ID                                                                   | Status                   | Completed                          | Mode           | Compute resource | Usage                      | <ul> <li>Product u</li> <li>What's n</li> </ul>                                                                                    | pdate<br>lew in the docs? |          |     |  |
| cx4aqyqrkac00085mh4g                                                 | ⊘ Completed              | 28 Nov 2024                        |                | ibm_sherbrooke   |                            | About 1 m                                                                                                    |                           |          |     |  |
| cx4anddtpsjg008v7hkg                                                 | Ocompleted               | 28 Nov 2024                        |                | ibm_sherbrooke   |                            | <ul> <li>Blog</li> </ul>                                                                                                    | de A                      | ssistant |     |  |
| cx4an3cpx23g008e5pdg                                                 | Ocompleted               | 28 Nov 2024                        |                | ibm_sherbrooke   | requirements have changed. | formation                                                                                                    |                           |          |     |  |
| cx4amsvbqkhg008xc0g0                                                 | Ocompleted               | 28 Nov 2024                        |                | ibm_sherbrooke   | 25                         | 2 months                                                                                                    | ago • Read more           | .run     |     |  |
| cx4amg2pjw30008kgv5g                                                 | ⊘ Completed              | 28 Nov 2024                        |                | ibm_sherbrooke   |                            | <ul> <li>Product u</li> </ul>                                                                                                    | pdate                     |          |     |  |

Click on copy to clipboard icon (circled in red) where the API token is located and paste into the jupyter notebook file where it says "your token here" just below the cell titled "On Quantum Computer."

| CC           |                                                                                                    |       | <b>i</b>        | <u> </u>  |     |
|--------------|----------------------------------------------------------------------------------------------------|-------|-----------------|-----------|-----|
|              | Hie Eait View Insert Runtime Tools Heip Lastealted on November 2/                                                                                                    | Conne | ~t <del>•</del> | 🔺 Gemini  |     |
| ∣≡⊢          |                                                                                                    |       |                 | , ocinini |     |
| ۹            | [] Above you should have a spike in the histogram at the solution                                                                                                    |       |                 |           |     |
| { <i>x</i> } |                                                                                                    |       |                 |           |     |
| 87<br>CD     | <ul> <li>On a Quantum Computer</li> </ul>                                                                                                    |       |                 |           |     |
|              | Next we'll run those same circuit you build on an actual quantum computer                                                                                                    |       |                 |           |     |
|              | First you will need to go to <u>https://quantum.ibm.com/account</u> and make an account if you don't already have one. Then under profile settings,<br>scroll down to API token and copy and paste it into the token='your token here'' section below. |       |                 |           |     |
|              | <pre>[ ] service = QiskitRuntimeService(channel="ibm_quantum",</pre>                                                                                                    |       |                 |           |     |
|              | [ ] service.backends(min_num_qubits=6)                                                                                                    |       |                 |           |     |
| <>           | <pre></pre>                                                                                                    |       |                 |           |     |
| =            | Use one of the backends available above. Here's an example using IBM Sherbrooke. Feel free to leave it if it is available for you as well.                                                                                                    |       |                 |           |     |
| 2            |                                                                                                    |       |                 |           |     |
|              | NAFWANA FAIL = CAFVIZA NAFWANAFINA CAFATANYA I                                                                                                    |       |                 |           | • × |

Now any cell that runs the "backend\_real" will automatically use the quantum computer backend specified in "service.backend()" but it will also debit time to run circuits against your API token and you only have 10 minutes total per month.